## Работа в СГО с персональными данными

На данный момент СГО в работе с персональными данными требует наличия на рабочем месте сети VipNet (2467, 2312, 2464, 15428, 12523, 11244). Для входа в защищенную часть СГО необходимо запустить VipNet и в браузере в адресной строке прописать следующий адрес: <u>http://10.0.23.99:81</u>

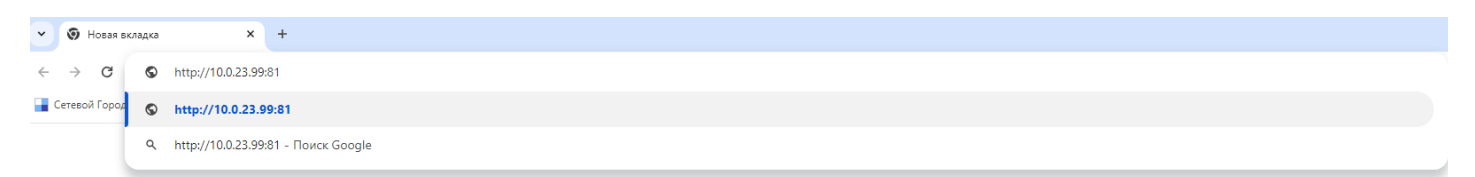

После чего нажать «Enter».

Должно открыться окно входа в СГО. Вводите свой пароль и логин и работаете

| Сетевой Город. Образование<br>Единая цифровая образовательная среда региона |                           |                  |  |
|-----------------------------------------------------------------------------|---------------------------|------------------|--|
|                                                                             |                           |                  |  |
|                                                                             |                           |                  |  |
|                                                                             | Вход в систему            |                  |  |
|                                                                             | Через ГОСУСЛУГИ           |                  |  |
|                                                                             | или                       |                  |  |
|                                                                             | Вход через логин и пароль |                  |  |
|                                                                             | Организация               | Орган управления |  |
|                                                                             | МОНиМП КК                 | ×                |  |
|                                                                             | Логин                     |                  |  |
|                                                                             | Пароль                    | $\odot$          |  |
|                                                                             |                           |                  |  |
|                                                                             | Войт                      | и                |  |
|                                                                             |                           |                  |  |
|                                                                             |                           |                  |  |

Если СГО не открылся, то нажимаем Пуск — Настройки — Сеть и интернет и находим Прокси

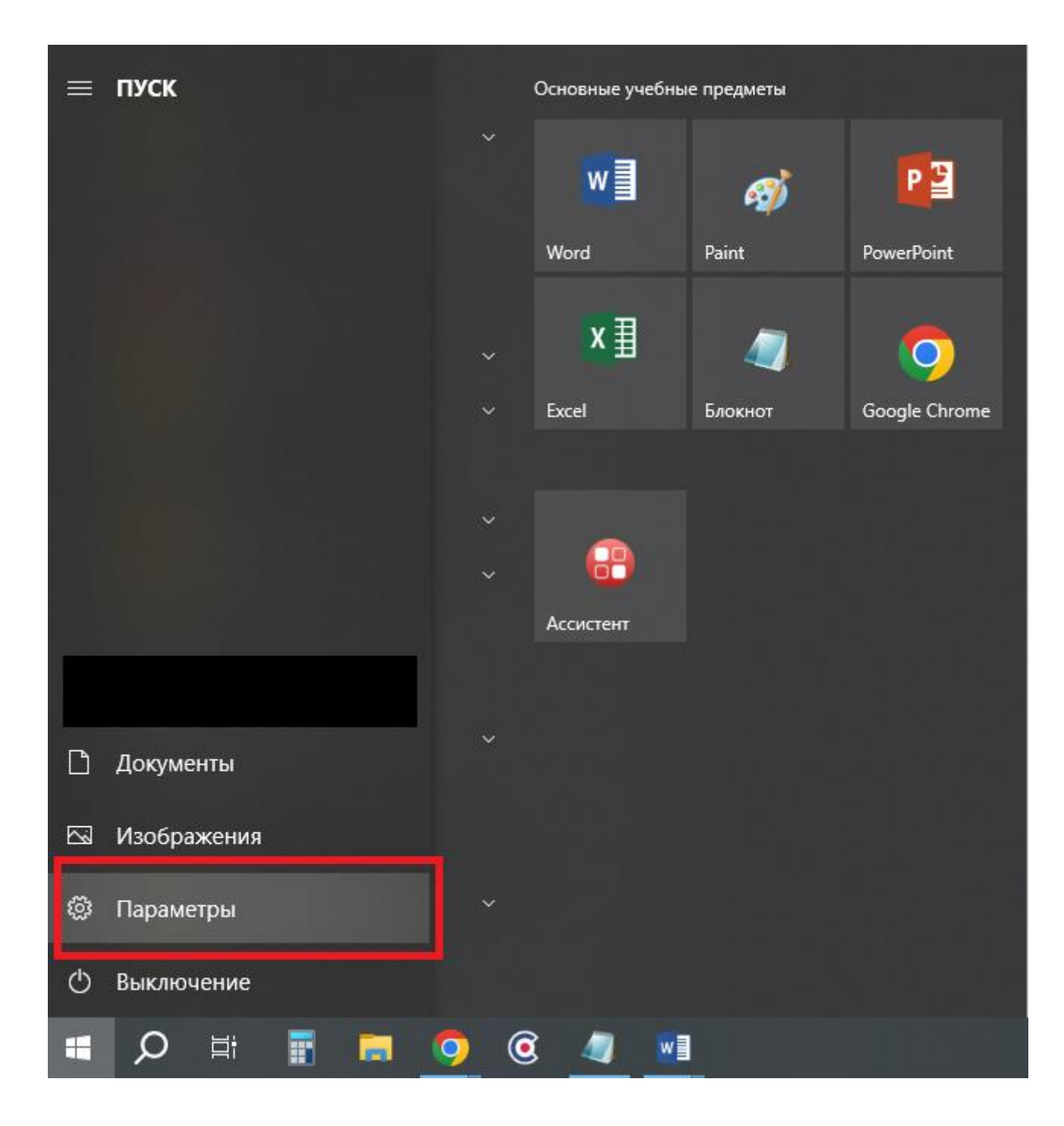

Impage/Projection

Putting nagawerp
p

Putting nagawerp
p

Putting nagawerp
p

Putting nagawerp
p

Putting nagawerp
p

Putting nagawerp
p

Putting nagawerp
p

Putting nagawerp
p

Putting nagawerp
p

Putting nagawerp
p
Percent

Putting name
Percent assauce
Percent name

Putting name
Percent assauce
Percent name
Percent name

Putting name
Percent assauce
Percent name
Percent name
Percent name
Percent name
Percent name
Percent name
Percent name
Percent name
Percent name
Percent name
Percent name
Percent name
Percent name
Percent name
Percent name
Percent name
Percent name
Percent name
Percent name
Percent name
Percent name
Percent name
Percent name
Percent name
Percent name
Percent name
Percent name
Percent name
Percent name
Percent name
Percent name
Percent name
Percent name
Percent name
<

- ø ×

Для использования необходимо отключить автоматический прокси сервер

| ← Параметры      |                                                                                                    | -               | σ | × |
|------------------|----------------------------------------------------------------------------------------------------|-----------------|---|---|
| 💮 Главная        | Прокси-сервер                                                                                                    |                 |   |   |
| Найти параметр 🖉 | Автоматическая настройка прокси-сервера                                                                                      | Получить помощь |   |   |
| Сеть и Интернет  | Использование прокси-сервера для подключений к Ethernet или<br>сетям Wi-Fu.Эти параметры не примежяются для VPN-подключений. | Отправить отзыв |   |   |
| Состояние        | Определять параметры автоматически                                                                                           |                 |   |   |
| 7고 Ethernet      | Опсл.<br>Использовать сценарий настройки                                                                                     |                 |   |   |
| Набор номера     | Otral                                                                                                    |                 |   |   |
| 989 VPN          | Адрес сценария                                                                                                    |                 |   |   |
| Прокси-сервер    | Сокранить                                                                                                    |                 |   |   |
|                  | Совранить                                                                                                    |                 |   |   |

Можно также попробовать прописать адрес в исключения прокси сервера

| - Параметры      |                                                                                                    |                                                  | -   | ٥ | × |
|------------------|----------------------------------------------------------------------------------------------------|--------------------------------------------------|-----|---|---|
| 🛈 Главная        | Прокси-сервер                                                                                                    |                                                  |     |   |   |
| Найти параметр 🔎 | Автоматическая настройка прокси-сервера                                                                                                    | Получить помо<br>Получить помо<br>Отправнить отп | жць |   |   |
| Сеть и Интернет  | Использование прокси-сервера для подслючений к Ethernet или<br>сетям Wi-Fi. Эти параметры не применяются для VPN-подслючений.                                                                                                    |                                                  |     |   |   |
| 🔁 Состояние      | Определять параметры автоматически                                                                                                    |                                                  |     |   |   |
| 9고 Ethernet      | Откл.<br>Использовать сценарий настройки                                                                                                    |                                                  |     |   |   |
| Набор номера     | Otka                                                                                                    |                                                  |     |   |   |
| % VPN            | Адрес сценария                                                                                                    |                                                  |     |   |   |
| Прокси-сервер    | Сохранить                                                                                                    |                                                  |     |   |   |
|                  | Настройка прокси- вервера для подключений к Еthernet или<br>сетли Wi-FL.Эги параметры не применяются для VFN-подключений.<br>Использовать прокси- сервер<br>■ br.<br><u>Аррес</u> [0105:23:20] [2467]<br>Не использовать прокси- сервер для даделения записей используйте точку<br>с запятой (0.<br>св.гос33ли: http://10.023.99.81]<br>— не использовать прокси-сервер для локальных (внутрисетевых)<br>адрессе<br>Созранить |                                                  |     |   |   |
|                  | Сохранить                                                                                                    |                                                  |     |   |   |

ВАЖНО! Вписывать адрес необходимо в адресную строку браузера, а не в поисковую.